В результате поиска найдите интересующую вас программу, для получения информации о программе нужно навести на неё курсор и щёлкнуть левой кнопкой мыши.

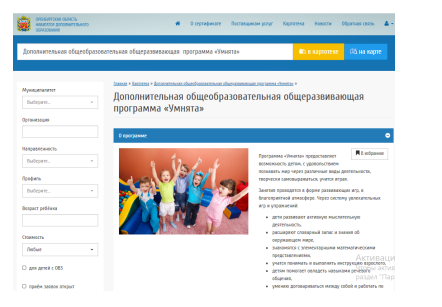

5. В разделе «Подгруппы для реализуемой программы» вы можете подать заявку на обучение вашего ребенка по выбранной программе. Если по программе работает несколько педагогов, выберите того, кто интересует именно вас.

| enter generalts<br>Enter generaltsmeter<br>2004/08 | Ф О сертефикате Постанцикан услуг Жартоген                                                                                                    | a lasera | ббритная связь 🔺 -          |
|----------------------------------------------------|----------------------------------------------------------------------------------------------------|----------|-----------------------------|
|                                                    | Подгруппы для реалкнуемой программы                                                                                                    |          | ۰                           |
|                                                    | rgyens 1                                                                                                    |          | ۰                           |
|                                                    | Insysteme ergenerense († 4 ao 5<br>Ing, denascopanese Soporneo<br>Plenngarense<br>Plenngarense<br>Plansense Jenneget najaren annoversioorn<br>olgensesse - Grzona Banguesa |          |                             |
|                                                    | Адрес провединия занятий, г. Оргобург ул.<br>Протекцитеннов, и.2<br>Окраински ранера ранера прукта учащиност 10<br>Прадалиянительность: с 01053200 – по 31065201           |          |                             |
|                                                    | Rpathe autoro: Cropur<br>In Robus actiony                                                                                                    |          |                             |
|                                                    | Verlauk mer                                                                                                    |          | Активаци                    |
|                                                    | Другия программы 00                                                                                                    |          | Чтобы активн<br>раздел Торо |

6. В появившемся окне отметьте ребенка, которого вы записываете и нажмите кнопку «Подать заявку». Ваша заявка зарегистрирована!

| A DESCRIPTION OF A DESCRIPTION OF A DESC | Выбор ребёнка                                                                                                    | × | Невости | Обратния связь | 41                |
|----------------------------------------------------------------------------------------------------|----------------------------------------------------------------------------------------------------|---|---------|----------------|-------------------|
|                                                                                                    | Ребёнок, которого Вы хотите записать<br>😴 Судакова Варвара Дмитриевна (10.10.2015 г.р.)                                                                           |   |         |                | •                 |
|                                                                                                    | Доблить ребённа                                                                                                    |   |         |                |                   |
|                                                                                                    | Подаль заякну                                                                                                    | _ |         |                |                   |
|                                                                                                    | Адрес проведник занятий К. Орс-булс, ул.<br>Промочателная, д. 12.<br>Огранителная должда группы учащихся: 10.<br>Проволения актого с (00, 2000) — ок. 10.05.1010. |   |         |                |                   |
|                                                                                                    | Приби заваес Стрыт<br>Во Подеть негор                                                                                                    |   |         |                |                   |
|                                                                                                    |                                                                                                    |   |         |                |                   |
|                                                                                                    | Wetnork mar                                                                                                    |   |         | Актие<br>Чтобы | saนี้ห<br>aktivis |
|                                                                                                    | Другие программы 60                                                                                                    |   |         | paster         | -Пөр              |

Статус поданной заявки вы можете увидеть в личном кабинете во вкладке «Заявки», после того, как организация рассмотрит заявку, статус заявки изменится.

По всем интересующим вас вопросам вы можете обратиться к педагогу того творческого объединения, в которое вы хотите записать своего ребенка или по адресу:

Учреждение: МАУДО «Дворец творчества детей и молодежи» г. Оренбурга Адрес: 460026, г. Оренбург, ул. Карагандинская, 37 А Телефон : 7(3235) 702589 Эл. почта: orenmoc@dtdm-oren.ru Сайт: http://orenmoc.ru/

Руководитель МОЦ: Циома Светлана Григорьевна, заместитель директора по НМР МАУДО ДТДиМ

> Специалист МОЦ Сергеева Венера Равильевна, методист МАУДО ДТДиМ

Технический специалист МОЦ Судакова Екатерина Владимировна, педагог-психолог МАУДО ДТДиМ Управление образования администрации г. Оренбурга Муниципальный опорный центр

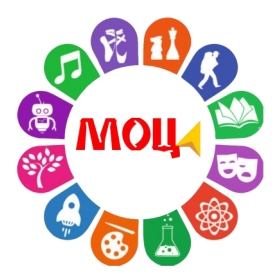

КАК РОДИТЕЛЮ ПОДАТЬ ОНЛАЙН ЗАЯВКУ В РЕГИОНАЛЬНОМ НАВИГАТОРЕ ДОПОЛНИТЕЛЬНОГО ОБРАЗОВАНИЯ ОРЕНБУРГСКОЙ ОБЛАСТИ

Навигатор дополнительного образования – это единый федеральный портал, созданный в помощь родителям и детям.

Благодаря ему можно выбрать интересующее вас направление дополнительного образования и записать ребенка в любое творческое объединение.

Навигатор доступен для всех родителей с детьми в возрасте от 5 до 18 лет.

Для подачи онлайн-заявки на обучение родителю необходимо выполнить следующие действия:

1. Войти на сайт Навигатора дополнительного образования детей в Оренбургской области dop.edu.orb.ru

2. Войти в личный кабинет системы «Навигатор дополнительного образования» нажав на значок «Личный кабинет» в верхней панели главной страницы (верхний правый угол)

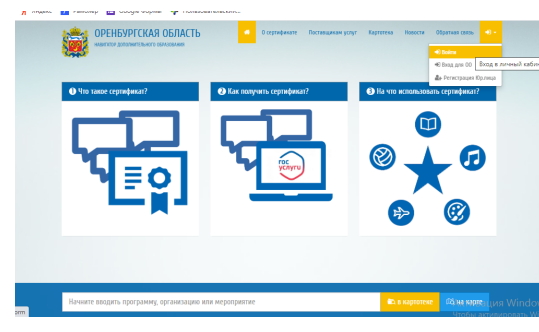

для входа в личный кабинет ввести свой логин и пароль от портала государственные услуги РФ в всплывающем окне

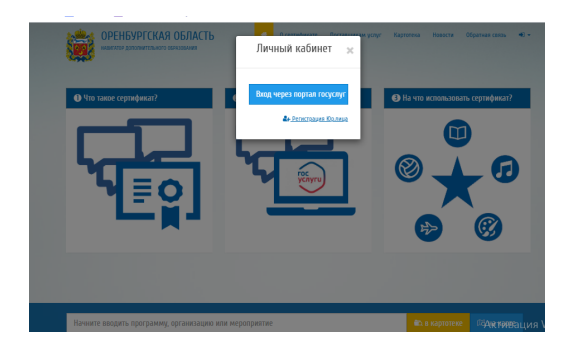

Примечание: родителю необходимо предварительно зарегистрироваться, при условии, если еще не зарегистрированы на портале гос. услуг. 3. В личном кабинете в появившемся окневкладке «Дети» - внести информацию о детях.

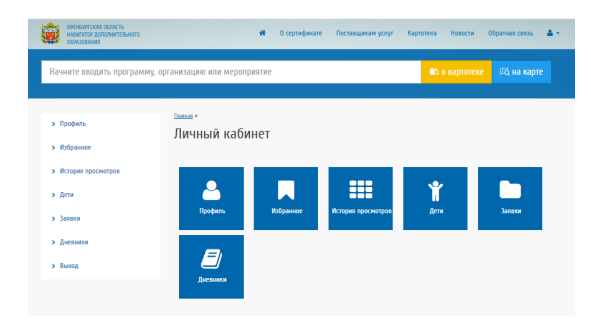

## нажать на кнопку «Добавить учащегося»

| СРЕЖЕНИТСКАЯ СЕЛАСТЬ<br>НАВИТАТОР ДОПОЛНИТЕЛЬНОГО<br>ССЕРАЗОВАНИКА   | 🗰 О сертификале Поставцикам услуг Картолека. Новости. Обратиан соязь 👗 -                             |
|----------------------------------------------------------------------|----------------------------------------------------------------------------------------------------|
| Начните вводить программу, о                                         | рганизацию или мероприятие 🔍 в картотехе 🕅 на карте                                                  |
| > Вермулься<br>> Профиль<br>> Избранное                              | сания « Сана сонила »<br>Список учащихки<br>Добавать учащетос                                        |
| <ul> <li>История просмотров</li> <li>Дети</li> <li>Заявои</li> </ul> | Показать то ()() — ) запясой Найтис                                                                  |
| > Дневника<br>> Выход                                                | Суданава Веранра Дингриевна 10.00.205 4 4 💌 🖍<br>Поневни заниси с 1 по 1 на 1 предлядним 1 Следующия |

заполнить все необходимые поля в появившемся окне и нажать кнопку «Добавить»

| Room Rev Rev Rev Rev Rev Rev Rev Rev Rev Rev                                                                                                    | Zozeco<br>Res* |  |
|----------------------------------------------------------------------------------------------------|----------------|--|
| Nor                                                                                                    | Kurg*          |  |
| Res Create Control Control Con                                                                                                    |                |  |
| Browne<br>Branzen<br>Britansen<br>Die Station<br>Die Station<br>Internet<br>Registerent<br>Registerent<br>Die Station<br>Die Station<br>Die Stat | Rear           |  |
| Resource<br>Res prozente*<br>Information Control Control Co                                                                                                    | Отчество       |  |
| Ano pozzari*                                                                                                    | Иванович       |  |
| denoor  Merevenuere*  rfmm Asex                                                                                                    | Дата рождения* |  |
| Mysequesanere*                                                                                                    | 03.09.2019     |  |
| ritoon Appe                                                                                                    | Муниципалитет* |  |
| Appex                                                                                                    | riloss         |  |
|                                                                                                    | Appec          |  |
|                                                                                                    |                |  |
| her                                                                                                    | flon           |  |
| inter a second second sec                                                                                                    | м              |  |
|                                                                                                    | Apper<br>Ion   |  |
| Tea                                                                                                    | Ron            |  |

после сохранения на экране отобразится информация о добавленном ребёнке.

При необходимости можно добавить ещё одного ребёнка, просмотреть, отредактировать данные или удалить их

|            |          |              |                       |                     |                          | P       | едакти | рование |
|------------|----------|--------------|-----------------------|---------------------|--------------------------|---------|--------|---------|
| Добави     | ть учаще | гося         |                       |                     |                          |         |        |         |
|            |          |              |                       |                     |                          | Просмот | р      | Удалени |
| юказать по | 0 10 • 3 | аписеи       |                       | Vonus               |                          |         | Найти: | /       |
| Фамил А    | Имя      | Отчес<br>тво | Дата р<br>ожден<br>ия | ectB0<br>3aRB0<br>K | Откло<br>нено з<br>аявок | Лектомя | . /    |         |
| Maxima     | Иван     | Иванови      | 03.09.2019            |                     |                          |         |        |         |

4. Найти понравившуюся вам программу можно в поисковой строке, введя название программы или организации

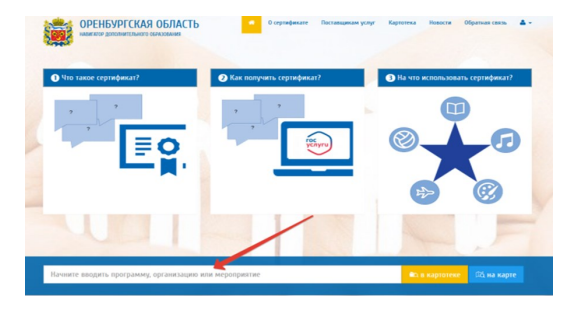

либо перейти в раздел «Картотека», ввести необходимые данные и нажать кнопку «Применить».

| пачните вводить программу | , оргализацию или эксроприятие  | и в картотеке Цо, на карте               |
|---------------------------|---------------------------------|------------------------------------------|
| Органиязация              | банка » батока »<br>Программы © | 10 • по даля по рейтику по реознактности |
| возраст ребёнка           |                                 |                                          |
| Стоямость<br>Побые •      |                                 |                                          |
| 🗌 для детей с 063         |                                 |                                          |